## Windows11 バージョン24H2 のIME再設定手順

| 1. ①【スタート】     |                 | ⇒ 2        | 【すべての     | )アプリ】                     | の順に          | クリッ       | クします |
|----------------|-----------------|------------|-----------|---------------------------|--------------|-----------|------|
| Q、アプリ、設定、      | 、ドキュメントの検       | ÌĀ.        |           |                           |              | $\supset$ |      |
| ピン留め済み         |                 |            |           | <mark>2 ب</mark>          | (のアプリ >      |           |      |
|                | C<br>Edge       | Word       | Excel     | PowerPoirt                | 設定           |           |      |
| N<br>OneNote I | <b>ロクスプローラー</b> |            |           |                           |              |           |      |
|                |                 |            |           |                           |              |           |      |
| おすすめ           |                 |            |           |                           |              |           |      |
| 最近使ったファイル      | と新しいアプリを表       | 示するには、これられ | を設定でオンにしま | <b>す。</b> <u>スタート設定を起</u> | <u>動します。</u> |           |      |
|                |                 |            |           |                           |              |           |      |
| Windov         | ws11Pro         |            |           |                           | Ċ            |           |      |
| 1              |                 | • •        | <b>i</b>  |                           | ~ 🗠          | A Q       |      |

2. 「ChineseWriter11 サポートツール」をクリックします。

| 0 | <b>入</b> アプ | リ、設定、ドキュメントの検索                |      |   |
|---|-------------|-------------------------------|------|---|
|   | すべて         | のアプリ                          | < 戻る |   |
|   |             | ChineseWriter11<br>新規         |      | / |
|   |             | ChineseWriter11 サポートツール<br>新規 | 、    | - |
|   | -           | Copilot                       |      |   |

## ▲ 「ChineseWriter11サポートツール」が表示されない場合

「ChineseWriter11 スタンダードのダウンロードからインストールへの手順」マニュアル P.12

「④ ChineseWriter11 最新プログラムのご確認法」を参照し、最新プログラムへ更新をお願いします。 手順書ダウンロードURL

https://www.kodensha.jp/sstec/pdf/FAQ\_0001.pdf

3. 「ChineseWriter11 IME 再設定」をクリックします。

| C | ↓ アプリ、設定、ドキュメントの検索            |      |
|---|-------------------------------|------|
|   | すべてのアプリ                       | < 戻る |
|   | ChineseWriter11               | ~    |
|   | ChineseWriter11 サポートツール<br>新規 | ^    |
|   | ChineseWriter11 IME 再設定       |      |
|   | ● 高電社 IME設定・解除プログラム<br>新規     |      |

4. 「ユーザーアカウント制御」は【はい】を クリックします。

| ユーザー アカウント制御                             | ~ |
|------------------------------------------|---|
| この不明な発行元からのアプリがデバイスに変更を加<br>えることを許可しますか? |   |
| IME_ResetV11.exe                         |   |
| 発行元: 不明<br>ファイルの入手先: このコンピューター上のハード ドライブ |   |
| 詳細を表示                                    |   |
|                                          |   |
|                                          |   |

5. 「ChineseWriter11 IME 再設定」は【OK】を クリックします。

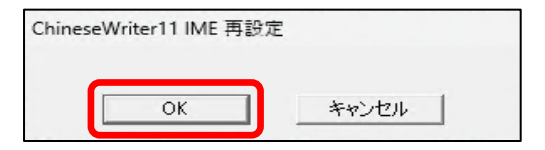

6. 「IMEの設定を行うために~~」は【はい】を クリックします。

| ChineseWr | iter11             | ×        |
|-----------|--------------------|----------|
| ?         | IMEの設定を行うためにいったんサイ | ンアウトします。 |
|           | (\$U(Y)            | いいえ(N)   |

7. 画面右下の 🕕 をクリックします。

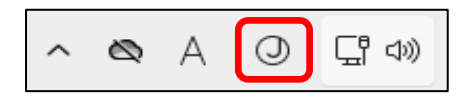

- 8. キーボードレイアウトに
  - ChineseWriter11(BIG5)
  - ChineseWriter11(GB)

が表示されていることを確認します。

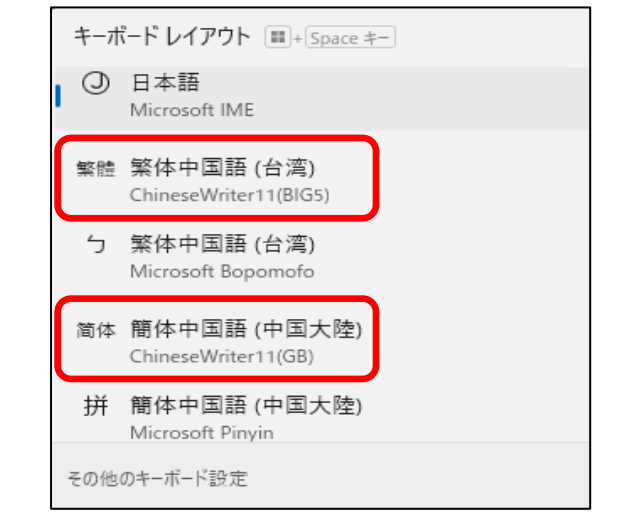